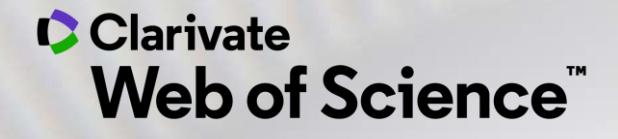

# Formación online – Web of Science

Curso A2 – Utilizar una cuenta personalizada para guardar, analizar y exportar

Anne Delgado 14/09/2020

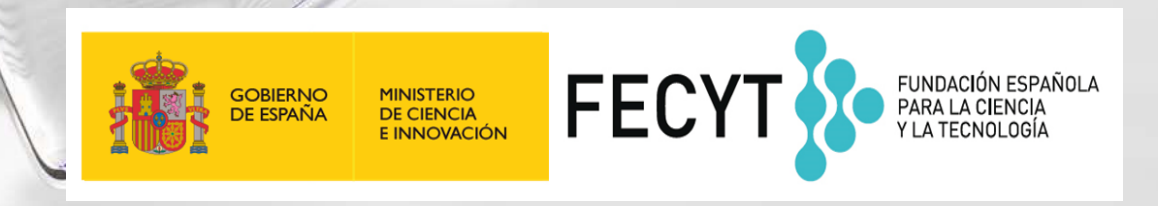

- ¿Por qué crear una cuenta personal en la Web of Science?
- Guardar mis búsquedas y crear alertas
- Guardar y exportar listas de publicaciones
- Entender los campos de indexación
- Analizar una lista de publicaciones
- Crear un informe de citas y una alerta

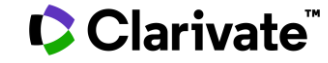

- ¿Por qué crear una cuenta personal en la Web of Science?
- Guardar mis búsquedas y crear alertas
- Guardar y exportar listas de publicaciones
- Entender los campos de indexación
- Analizar una lista de publicaciones
- Crear un informe de citas y una alerta

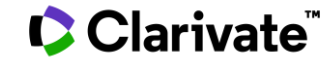

### ¿Por qué crear una cuenta en la Web of Science?

#### **Porque permite:**

- Configurar mi cuenta con mis preferencias
- Guardar búsquedas y crear alertas
- Crear listas de registros marcados
- Exportar hasta 5000 registros a la vez
- Filtrar una lista de resultados por Highly Cited Papers o Hot Papers
- Utilizar la misma cuenta para EndNote Online, Master Journal List, Publons, Journal Citation Reports, Essential Science Indicators, y navegar fácilmente entre las varias plataformas.
- Acceder en remoto a la Web of Science <u>www.webofknowledge.com</u> (sin Shibboleth/SSO/VPN)

#### Clarivate<sup>®</sup>

## ¿Cómo registrarse en la Web of Science?

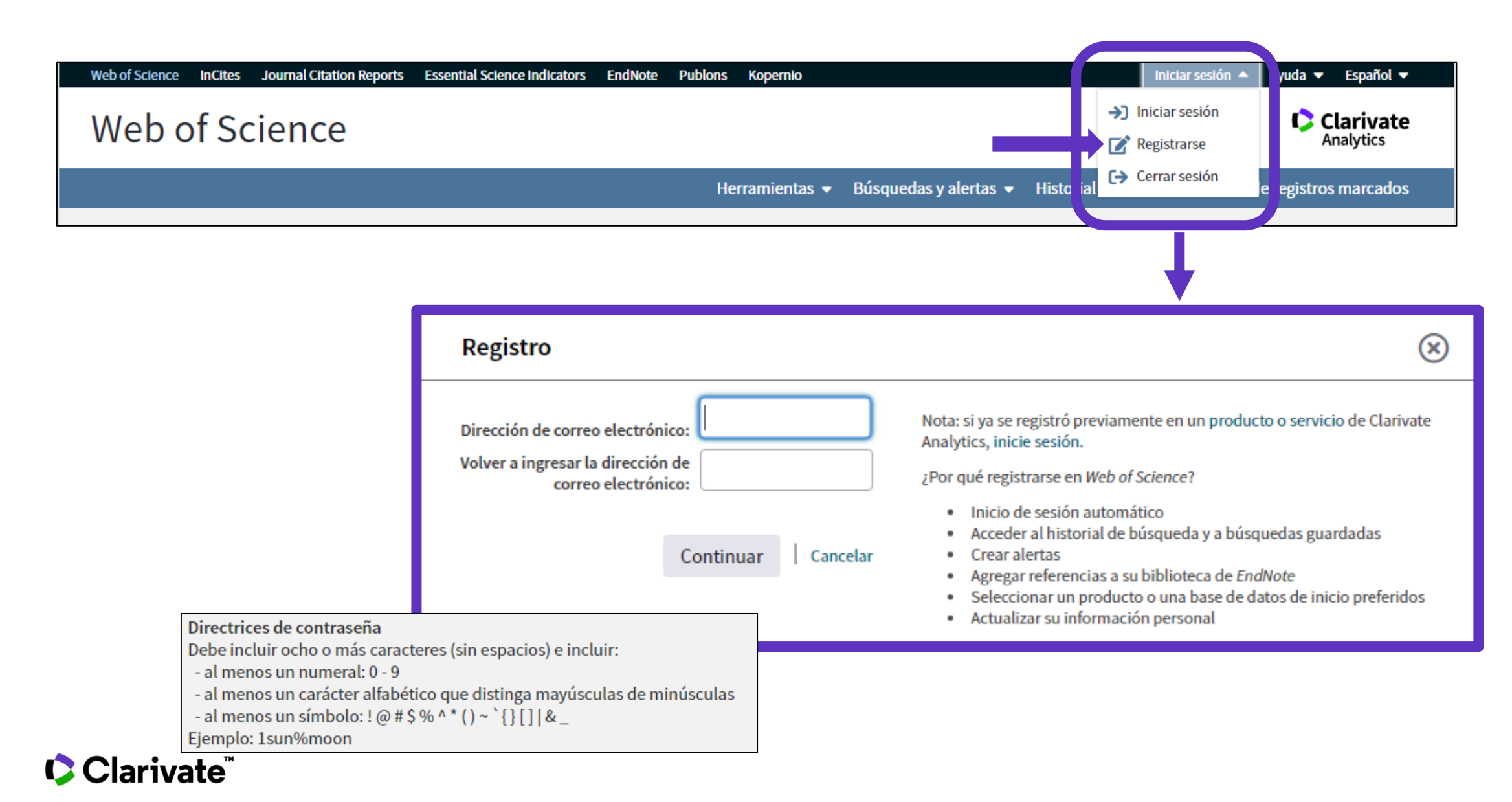

## **Configurar mi cuenta**

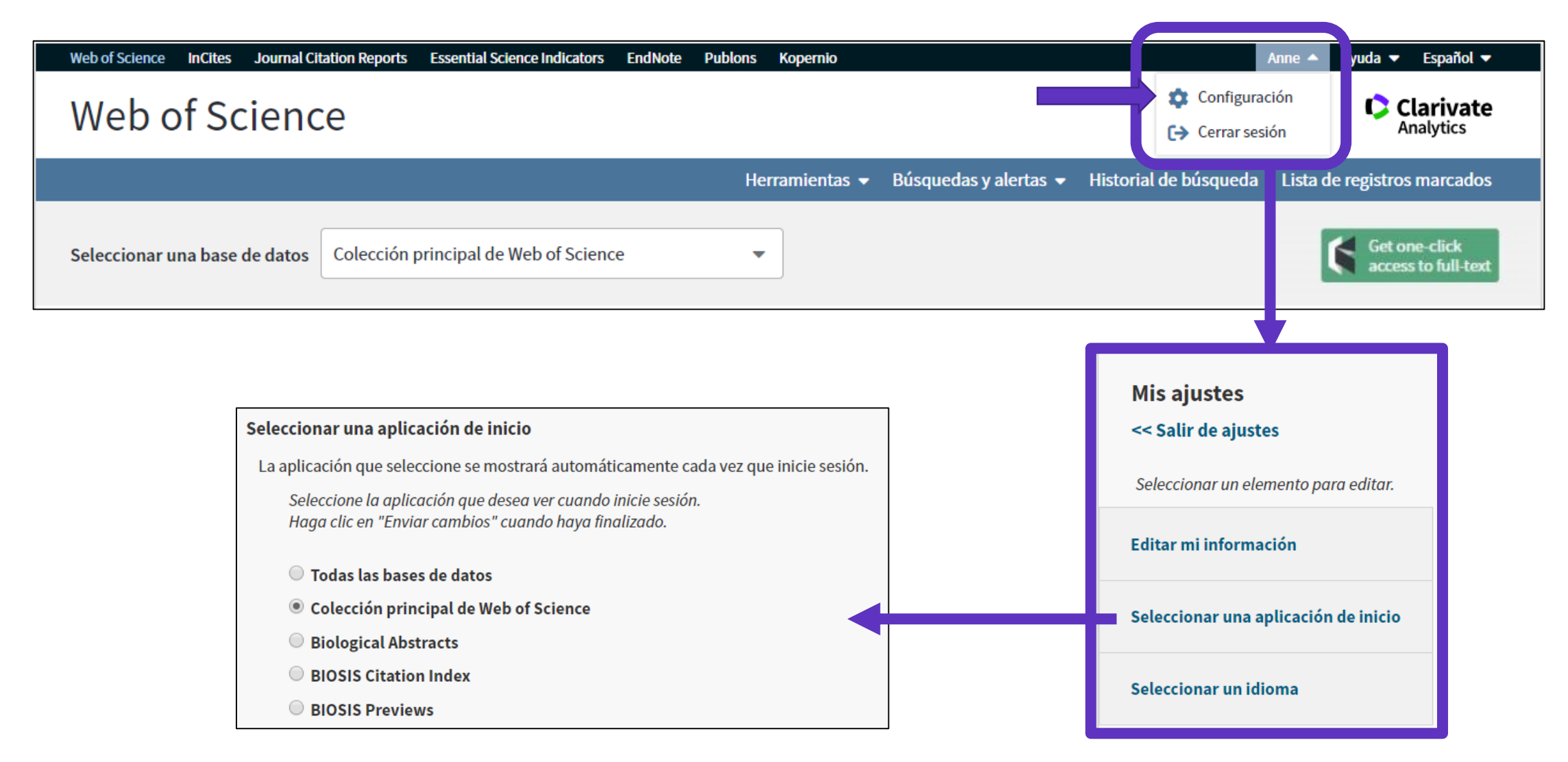

## Acceso directo

#### Enlaces directos (sólo se puede acceder con una cuenta personalizada)

- Web of Science: <u>https://wos.fecyt.es</u>
- Journal Citation Reports: <u>https://jcr.fecyt.es</u>
- Essential Science Indicators: <a href="https://esi.fecyt.es">https://esi.fecyt.es</a>

- ¿Por qué crear una cuenta personal en la Web of Science?
- Guardar mis búsquedas y crear alertas
- Guardar y exportar listas de publicaciones
- Entender los campos de indexación
- Analizar una lista de publicaciones
- Crear un informe de citas y una alerta

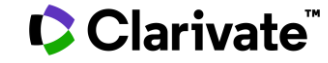

## Guardar búsquedas y crear alertas

| Buscar                                  | Herramientas 👻 Búsquedas y alertas                                                                                                    | Historial              | de búsqueda 🛛 .ista de                       | e registros marcados                                 |
|-----------------------------------------|----------------------------------------------------------------------------------------------------|------------------------|----------------------------------------------|------------------------------------------------------|
| Web of Scie                             | ence realizará tareas de mantenimiento programadas del 17 de octubre de 2019 a las 11:00 GMT a<br>Durante este período, el acceso puede ser intermitente. Disc<br>Para ve<br>d | er todas l<br>urante m | as búsquedas<br>ni sesión de tra             | realizadas<br>abajo                                  |
| Historial de búsqueda                   | Colección principal de Web of Science                                                                                                    |                        |                                              |                                                      |
| Conjunto Resultados                     | Guardar historial/Crear alerta Abrir historial guardado                                                                                                    | Editar<br>conjuntos    | Combinar conjuntos<br>O AND O OR<br>Combinar | Eliminar conjuntos<br>Seleccionar todo<br>X Eliminar |
| # 8 <b>3.456.347 TEMA:</b><br>Indicest  | (molecul*)<br>SCI-EXPANDED, SSCI, A&HCI, CPCI-S, CPCI-SSH, BKCI-S, BKCI-SSH, ESCI, CCR-EXPANDED, IC Período de tiempo=Todos los                                                | Editar                 |                                              |                                                      |
| Para volver a abrir los<br>de una búsqu | s resultados<br>eda                                                                                                    |                        |                                              |                                                      |

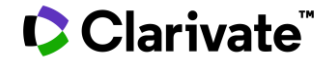

## Guardar búsquedas y crear alertas

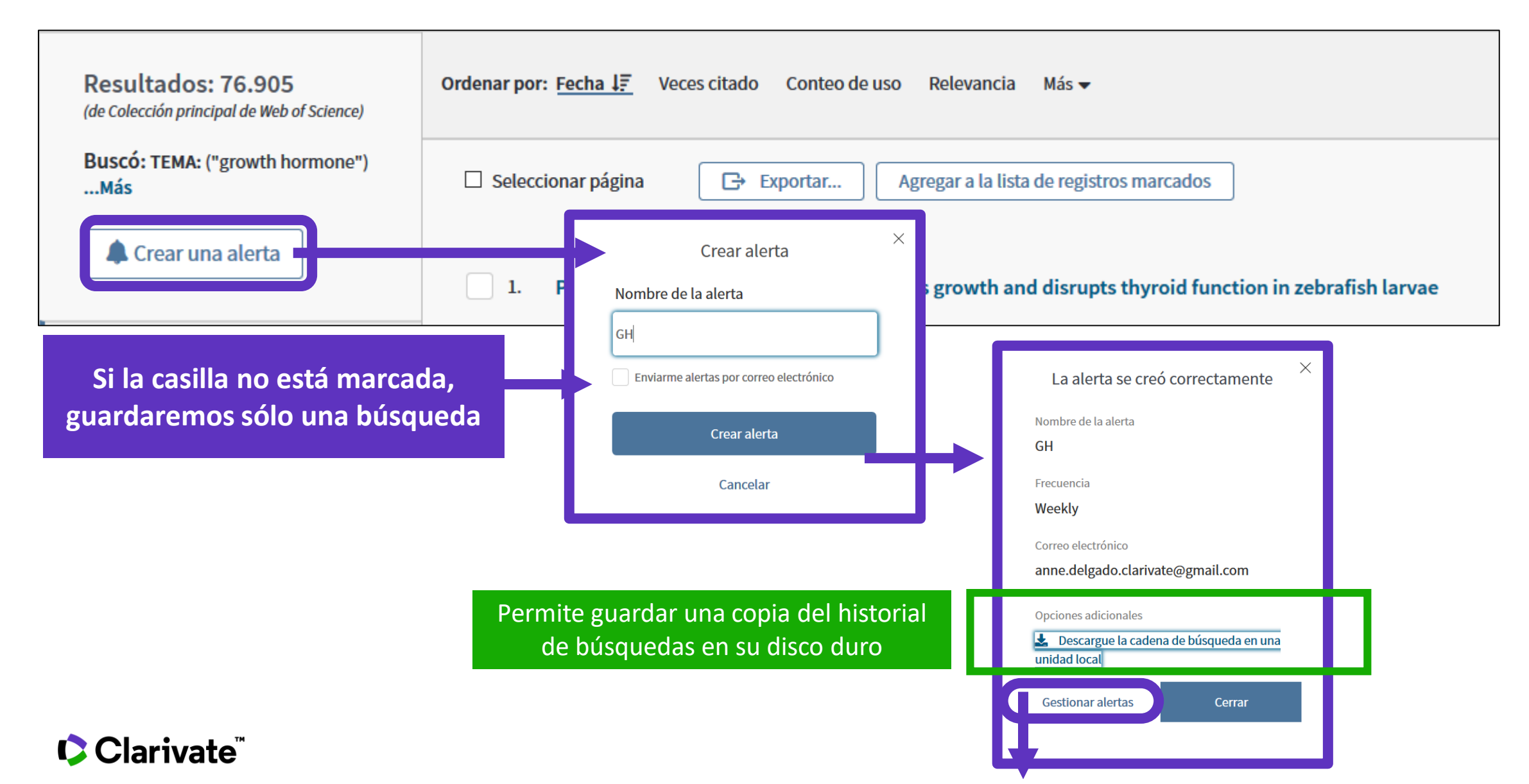

## Guardar búsquedas y crear alertas

| Buscar                                                        | Herramienta 👻 Búsquedas                                                                                                    | s y alertas 🔺 Historial de búsqueda 🛛 Lista de registros marcados                                                                                               |
|---------------------------------------------------------------|----------------------------------------------------------------------------------------------------|----------------------------------------------------------------------------------------------------|
| Resultados: 465<br>(de Colección principal de Web of Science) | Ordenar por: <u>Fecha</u> Veces citado Conteo de uso Releva Alertas y búsqued<br>Alertas de cita                                                                 | das guardadas                                                                                                    |
| Buscó: AUTOR: (Borja, A)Más                                   | □ Seleccionar página       □       5K       Guardar en FECYT CVN                                                                                                 | <ul> <li>Agregar a la lista de registros marcados</li> <li>Analizar resultados</li> </ul>                                                                       |
| Búsquedas guardad                                             | las Estado de la alerta                                                                                                    | Crear informe de citas                                                                                                    |
| Nombre de la alerta *<br>GH<br>Base de datos: Cole            | cción principal de Web of Science<br>mono") Destinatarios de correo electrónico anne.delgado                                                                     | Eliminar alerta 🛞<br>o.clarivate@gmail.om 🥜 Editar                                                                                                    |
| Descripción - opcio<br>Volver a ejecutar la                   | nal Frecuencia: Semanalmente -                                                                                                    | <ul> <li>Puedes añadir más emails</li> <li>Puedes cambiar la frecuencia de la aler</li> <li>Puedes no recibir emails cuando no hay puevos resultados</li> </ul> |
|                                                               | Para importar un historial guardado desde una unidad local, use<br>"seleccionar archivo" para seleccionar el archivo guardado.<br>Seleccionar archivo file Abrir | Se puede subir un historial de búsquedas (enviad<br>por un compañero) y ejecutar las búsquedas                                                                  |
| Clar                                                          |                                                                                                    |                                                                                                    |

## Ejemplo de alerta recibida

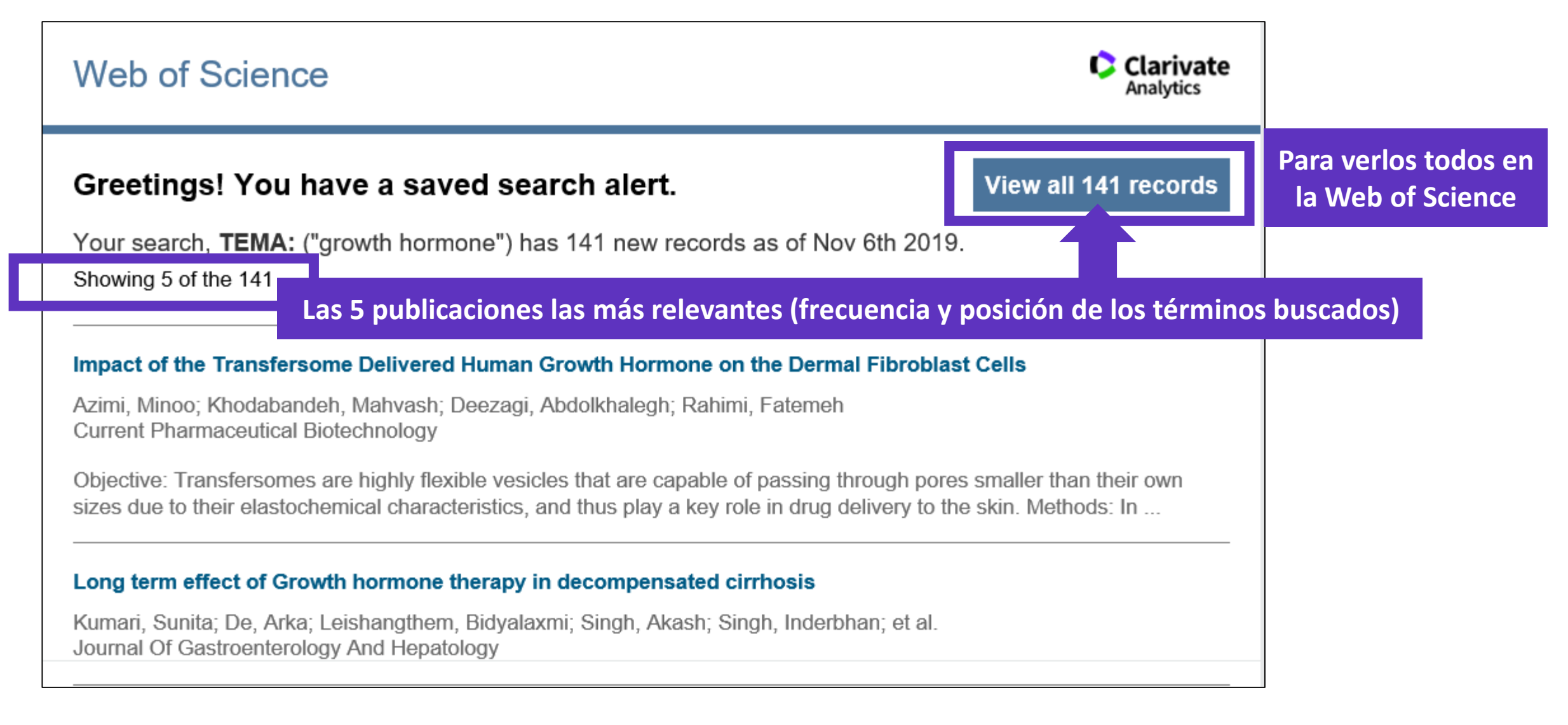

- ¿Por qué crear una cuenta personal en la Web of Science?
- Guardar mis búsquedas y crear alertas
- Guardar y exportar listas de publicaciones
- Entender los campos de indexación
- Analizar una lista de publicaciones
- Crear un informe de citas y una alerta

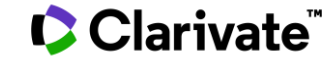

## **Exportar listas de publicaciones**

| 🗆 Selecci | ionar página                                | C→ Exportar Agregar a la lista de regist                                | os marcados                                                 | Exportar registros a Excel                                                                                                    |
|-----------|---------------------------------------------|-------------------------------------------------------------------------|-------------------------------------------------------------|----------------------------------------------------------------------------------------------------|
| 1.        | An intelliger<br>Por: Yavuz, H<br>MECHANICA | EndNote Desktop<br>EndNote Online<br>Excel<br>Otros formatos de archivo | Exportar hasta 500 registro                                 | <ul> <li>Todos los registros en página</li> <li>Registros de: 1 hasta 500</li> <li>No más de 500 registros a la vez.</li> <li>Contenido del registro:</li> </ul> |
|           | publicación:                                | Reclamación en Publons: seguimiento de las<br>InCites<br>FECYT CVN      | stract 🕶                                                    | Autor, Título, Fuente, Abstract 🔹                                                                                                    |
| 2.        | Pre-classifie<br>Por: Zhang, S<br>MECHANICA | RefWorks<br>Imprimir<br>Correo electrónico                              | f 3D printers<br>: 146 Número de artículo: 106961 Fecha de  |                                                                                                    |
|           | publicación:<br>۵۶۰۶۰۲                      | Fast 5K                                                                 | Exportar hasta 5000 re<br>(sólo es posible si utilizo mi cu | gistros con menos datos<br>Jenta personal – Iniciar sesión)                                                                                                    |

- Se descarga un archivo "savedrecs.txt"
- Abrir un hoja de calculo en blanco en Excel
- Seleccionar "Data" en el menú de arriba y "From Text/CSV" para convertir el archivo .txt en .xlsx

### **Crear listas de registros marcados**

- Seleccionar los registros uno por uno (o páginas enteras)
- 2. Agregar a la lista de registros marcados
- 3. Cuando la lista está completa, ir a "Lista de registros marcados"

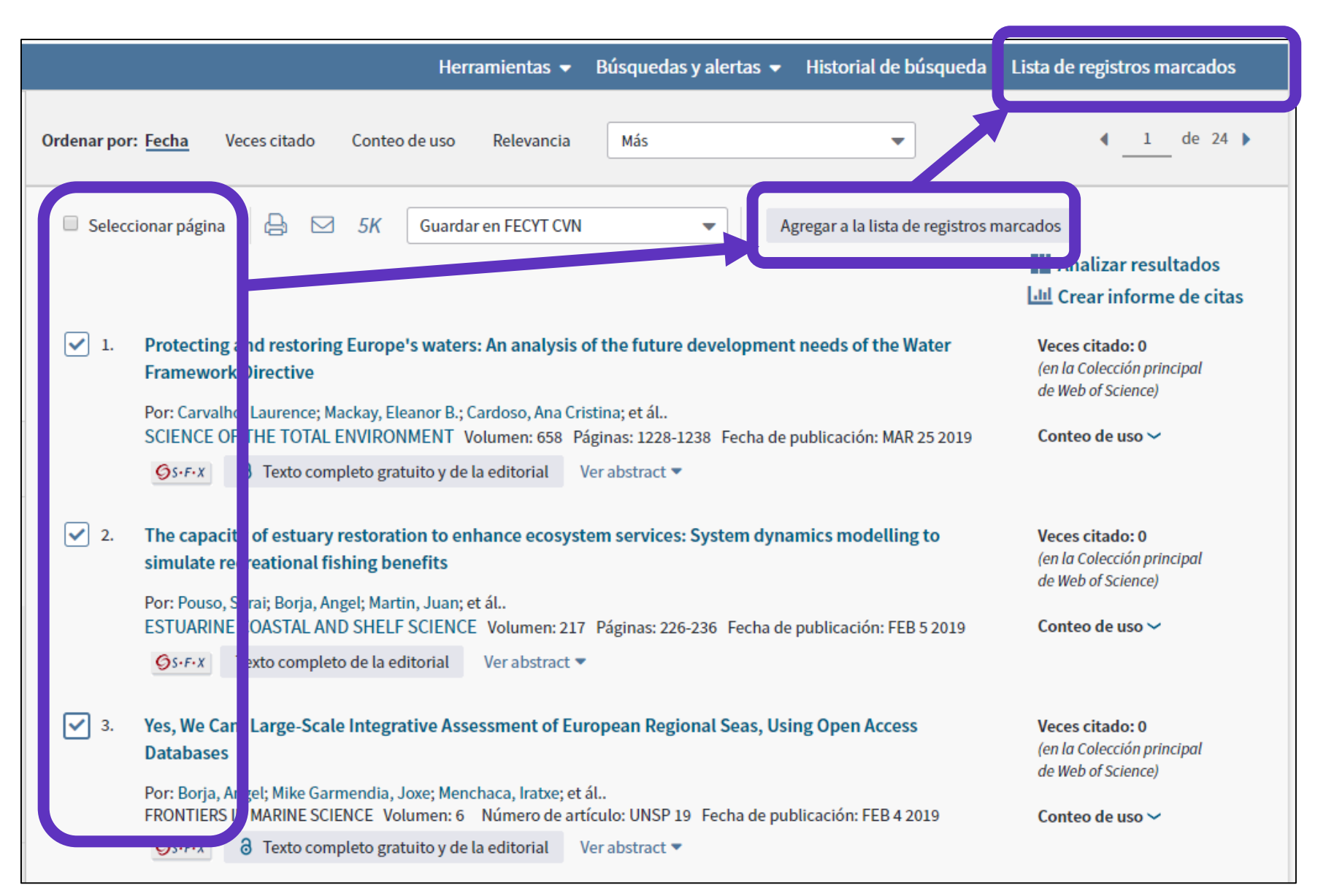

## **Crear listas de registros marcados**

| uardar Abrir/Administrar Borrar<br>10 registros totales en la lista de registros marcad<br>Extraer el autor, el título, la fuente y el abstract de                                                                                                    | 1. Guardar la l<br>os<br>e todos 3. Clicar en "Al                                                                                                    | ista (<br>ta te<br>brir//                        | hasta 50 listas con 50.000 re<br>mporal para empezar una nu<br>Administrar" para gestionar                                                                                                    | gistros cada u<br>eva<br>mis listas gua                              | ına)<br>rda |
|----------------------------------------------------------------------------------------------------|----------------------------------------------------------------------------------------------------|--------------------------------------------------|----------------------------------------------------------------------------------------------------|----------------------------------------------------------------------|-------------|
| <ul> <li>0 registros de Colección principal de Web of Sciel<br/>Extraer de este producto datos completos de este</li> <li>Extraer registros [ - Ocultar opcione</li> <li>Paso 1: Seleccionar registros</li> </ul>                                                                                                    | nce<br>os registros.<br>es de salida]  <br>Paso 2: Seleccionar contenido                                                                                                    |                                                  | Paso 3: Seleccionar destino [Más información sobre cómo g                                                                                                    | guardar contenido en un progra                                       |             |
| <ul> <li>Todos los registros en esta lista (hasta</li> <li>Todos los registros en página</li> <li>Registros hasta</li> <li>Seleccionar todo   Restablecer   G</li> <li>Autor(es)/Editor(es)</li> <li>Abstract*</li> <li>Direcciones</li> <li>ISSN/ISBN</li> <li>Número IDS</li> <li>Información de financiación</li> <li>ID de PubMed</li> <li>*Al seleccionar estos elementos, el to tas referencias citadas no se inclugo</li> </ul> | Seleccionar de los siguientes ca<br>uardar configuración personalizada<br>Título<br>Referencias citadas*†<br>Veces citado<br>Número de referencias citadas<br>Idioma<br>Número de acceso<br>Acceso Abierto<br>tiempo de procesamiento aumentará.<br>yen en Exportar a Excel | Empos:<br>F C<br>F C<br>C t<br>C t<br>C t<br>C t | <ul> <li>Exportar</li> <li>EndNote Desktop</li> <li>EndNote Online</li> <li>Excel</li> <li>Otros formatos de archivo</li> <li>Reclamación en Publons: seguimiento de las citas</li> <li>InCites</li> <li>FECYT CVN</li> <li>RefWorks</li> <li>Imprimir</li> <li>Correo electrónico</li> </ul> | co <b>nferencia</b><br>o ferencia<br>o torial<br>ú nero de capítulos |             |

#### Analizar mis registros marcados

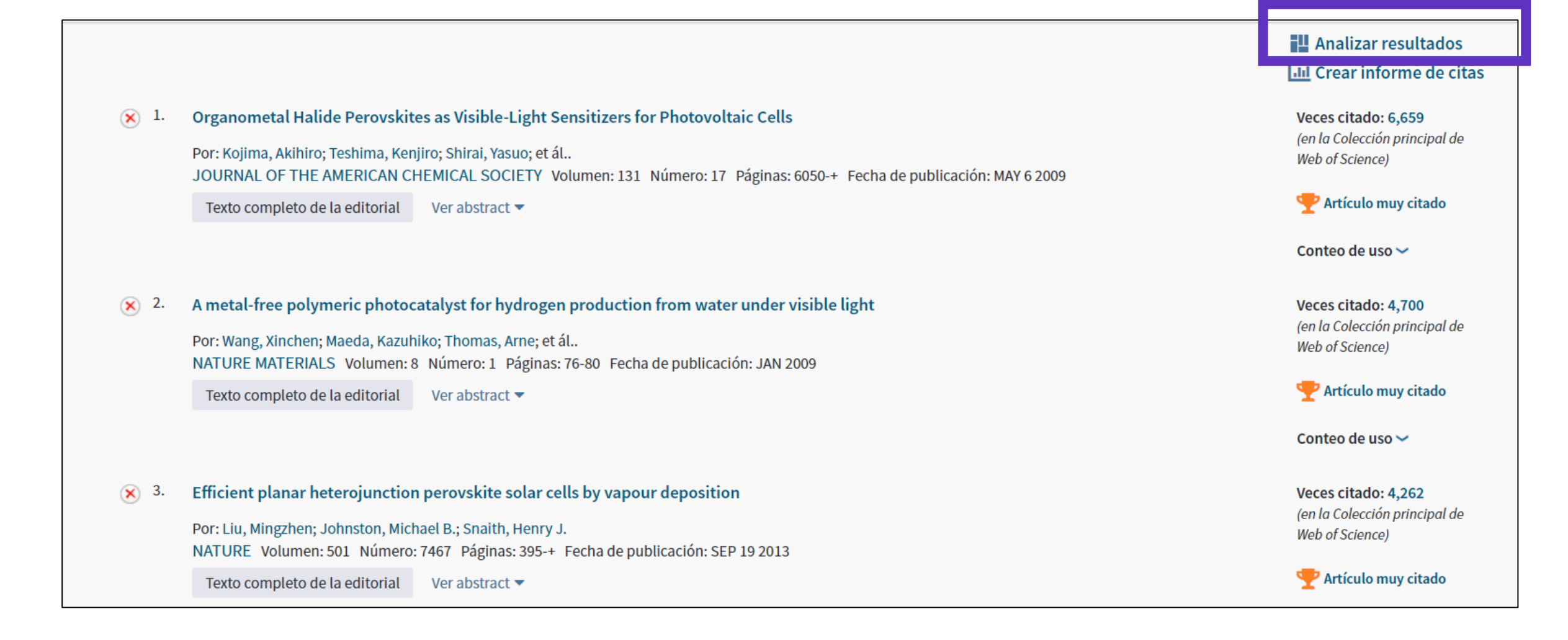

- ¿Por qué crear una cuenta personal en la Web of Science?
- Guardar mis búsquedas y crear alertas
- Guardar y exportar listas de publicaciones
- Entender los campos de indexación
- Analizar una lista de publicaciones
- Crear un informe de citas y una alerta

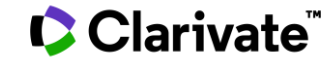

## Los datos indexados para cada publicación

#### • El título

- Los autores
- Los identificadores de los autores (ResearcherID, ORCID)
- La afiliación de cada autor
- El resumen
- Las palabras clave del autor + KeyWords Plus
- El DOI del documento
- Información de la revista y la editorial
- Las agencias de financiación y los agradecimientos (desde 2008)
- Las referencias citadas
- Etc.

## Entender los campos de indexación de un registro (1/5)

| Forecasting s<br>potential of t                                                                                                    | seasonal time series wit<br>heir combinations                                                                                                    | h computational <mark>intelligen</mark>                                                                                                    | <mark>ce</mark> : On recent methods and the                                                                                                    | Título en ing    |
|----------------------------------------------------------------------------------------------------|----------------------------------------------------------------------------------------------------|----------------------------------------------------------------------------------------------------|----------------------------------------------------------------------------------------------------|------------------|
| Por: Stepnicka, M (S                                                                                                    | Stepnicka, Martin) <sup>[1]</sup> ; Cortez, P (Cor                                                                                                    | tez, Paulo) <sup>[2]</sup> ; Donate, JP (Peralta Donate                                                                                                    | e, Juan) <sup>[3]</sup> ; Stepnickova, L (Stepnickova, Lenka) <sup>[1</sup>                                                                                                    | 1                |
| Ocultar número de                                                                                                    | ResearcherID y ORCID de Web of Sc                                                                                                    | ience                                                                                                    |                                                                                                    | 1                |
| Autor                                                                                                    | ResearcherID de Web of Science                                                                                                    | Número ORCID                                                                                                    | Autores y sus identificat                                                                                                    | dores            |
| Stepnicka, Martin                                                                                                    | L-8337-2013                                                                                                    | http://orcid.org/0000-0002-0285-075X                                                                                                    |                                                                                                    |                  |
| Cortez, Paulo                                                                                                    | A-2674-2008                                                                                                    | http://orcid.org/0000-0002-7991-2090                                                                                                    |                                                                                                    |                  |
| Tipo de documento<br>Ver impacto de la re                                                                                                | evista                                                                                                    |                                                                                                    |                                                                                                    |                  |
| Abstract                                                                                                    |                                                                                                    |                                                                                                    | Resum                                                                                                    | nen en inglés    |
| Accurate time series<br>multi-step seasonal<br>networks, support w<br>time series from dis<br>using linguistic fuzz<br>compared with the | s forecasting is a key issue to support<br>time series forecasting. All the prese<br>vector machines and genuine linguist<br>tinct domains on three forecasting h<br>y rules and the other computational<br>popular ARIMA method. Moreover, su | t individual and organizational decision m<br>ented methods stem from computational<br>tic fuzzy rules. Performance of the sugges<br>porizons. The most important contributior<br>intelligence methods. This hybrid combinuch hybrid model is more easy to interpre | naking. In this paper, we introduce novel methods f<br>intelligence techniques: evolutionary artificial neu-<br>ted methods is experimentally justified on seasona<br>in is the introduction of a new hybrid combination<br>nation presents competitive forecasts, when<br>it by decision-makers when modeling trended serie | for<br>ral<br>al |
| (C) 2012 Elsevier Ltd                                                                                                    | d. All rights reserved.                                                                                                    |                                                                                                    | _                                                                                                    |                  |

## Entender los campos de indexación de un registro (2/5)

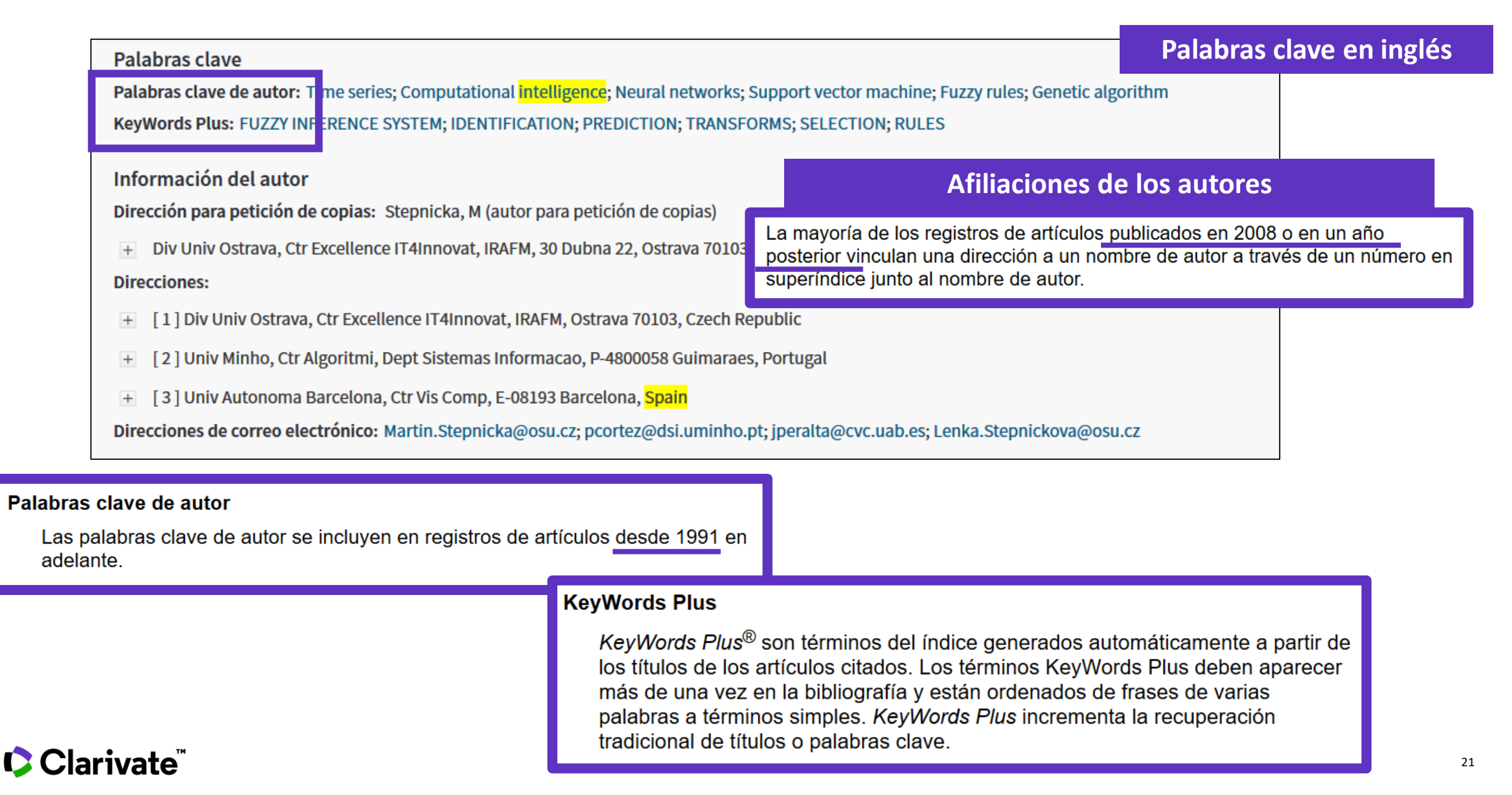

## Entender los campos de indexación de un registro (3/5)

| Financiación                                                                                                    | Información                                                       | sobre las fuentes de financiación                               |
|----------------------------------------------------------------------------------------------------|-------------------------------------------------------------------|-----------------------------------------------------------------|
| Entidad financiadora                                                                                                    | Número de concesión                                               | Copiamos el texto de financiación,                              |
| European Regional Development Fund in the IT4Innovations Centre of Excellence pro                                                                                                    | ject CZ.1.05/1.1.00/02.0070                                       | y procesamos la información                                     |
| program MSMT-KONTAKT II                                                                                                    | LH 12229                                                          | con las entidades financiadoras                                 |
| Cerrar texto de financiación                                                                                                    |                                                                   | y los números de concesión (si aplica)                          |
| The research was supported by the European Regional Development Fund in the IT4In<br>Furthermore, we acknowledge a supported by the program MSMT-KONTAKT II, project<br>of intelligent analysis of time series for the strategic planing problems". | novations Centre of Excellence p<br>LH 12229 "Research and develo | project (CZ.1.05/1.1.00/02.0070).<br>pment of methods and means |

#### Financiación

Este campo incluye información financiera del documento fuente. La colección principal de *Web of Science* ha estado recopilando información financiera desde 2008 en SCI-Expanded y, desde 2015, en SSCI. La tabla Entidades financiadoras también muestra el nombre de la entidad financiadora preferida siempre que está disponible.

En 2016, *Web of Science* empezó a complementar la información de concesión con números y agencias de concesión desde researchfish®.

#### Se puede hacer una búsqueda básica de una entidad financiadora

| •            |                              |                           |                                           |
|--------------|------------------------------|---------------------------|-------------------------------------------|
| $\mathbf{w}$ | Entidad financi              | iadora                    | -                                         |
|              |                              | + Agregar fila            | Restablece                                |
| 533JF        | R18/help/e                   | es_LA/WO                  | <u>S/hs_f</u>                             |
| 5            | <u></u><br><u>33JI</u><br>ml | i <u>33JR18/help/e</u> ml | + Agregar fila  <br>333JR18/help/es_LA/WO |

## Entender los campos de indexación de un registro (4/5)

| Editorial                                                                                                    |                                                                                                    |                                                                                                    |                                                                                                    |
|----------------------------------------------------------------------------------------------------|----------------------------------------------------------------------------------------------------|----------------------------------------------------------------------------------------------------|----------------------------------------------------------------------------------------------------|
| PERGAMON-ELSEVIER SCIENCE LTD, THE BOULEVARD, LANGFORD L                                                                                                    | ANE, KIDLINGTON, OXFORD OX5 1GB, ENGLAND                                                                                                    | Información sobre                                                                                                    | la revista y la editorial                                                                                                    |
| Información de la revista<br>Impact Factor: Journal Citation Reports                                                                                        |                                                                                                    |                                                                                                    |                                                                                                    |
| impact ractor. Sournal citation reports                                                                                                    | Información sobre las                                                                                                    | categorías de la Web of Sc                                                                                                    | ience asociadas a esta revista                                                                                                |
| Categorías / Clasificación                                                                                                    |                                                                                                    |                                                                                                    |                                                                                                    |
| <b>Áreas de investigación:</b> Computer Science; Engineering; Operati<br><b>Categorías de Web of Science:</b> Computer Science, Artificial Intel<br>Science | Todos los libros y revistas incluidos en la colec<br>menos a una de las siguientes categorías de n<br><i>Web of Science</i> incluye la categoría de materia<br><b>Categorías</b> de <i>Web of Science</i> . | cción principal de <i>Web of Science</i> se asignan al<br>naterias. Cada registro de la colección principal de<br>a de su publicación fuente en el campo | Categorías de Web of Science - Notas<br>de Alcance<br>• <u>Science Citation Index</u><br>Expanded - Notas de ámbito<br>(SCIE) |
| Ver más campos de datos                                                                                                    | Acoustics Electrochemistry<br>(Acústica) (Electroquímica)                                                                                                    | Literature (Literatura)<br>Fluidos y Plasmas (Física,<br>Fluidos y Plasmas)                                                                              | Social Science Citation Index     - Notas de ámbito (SSCI)     Arts & Humanities Citation                                     |
| Información del documento                                                                                                    | Agricultural Emergency<br>https://images.webofknowledge.co                                                                                                    | Literature, African, om/WOKRS533JR18/help/es_LA/W                                                                                                    | /OS/hp subject category terms tasca.ht                                                                                        |
| Idioma: English<br>Número de acceso: WOS:000315607200007<br>ISSN: 0957-4174<br>eISSN: 1873-6793                                                             | El número de acceso es u<br>registro del producto. Está<br>identificación de producto)                                                                                                    | n número de identificación único a<br>l formado por un número de acces<br>) y un número secuencial.                                                      | asociado a cada<br>so (un código de                                                                                           |
| Otra información<br>Número IDS: 099FP<br>Referencias citadas en la Colección principal de Web of Science: 69                                                | Se puede hacer una<br>Búsqueda básica Búsqueda de auto                                                                                                    | búsqueda básica por nún<br>ores <sup>BETA</sup> Búsqueda de referencia citada Búsqueda                                                                   | avanzada Búsqueda de estructura                                                                                               |
| Veces citado en la Colección principal de Web of Science: 37                                                                                                | Ejemplo: A1991FV12500042                                                                                                    | Nú                                                                                                    | mero de acceso 💌                                                                                                    |

## Entender los campos de indexación de un registro (5/5)

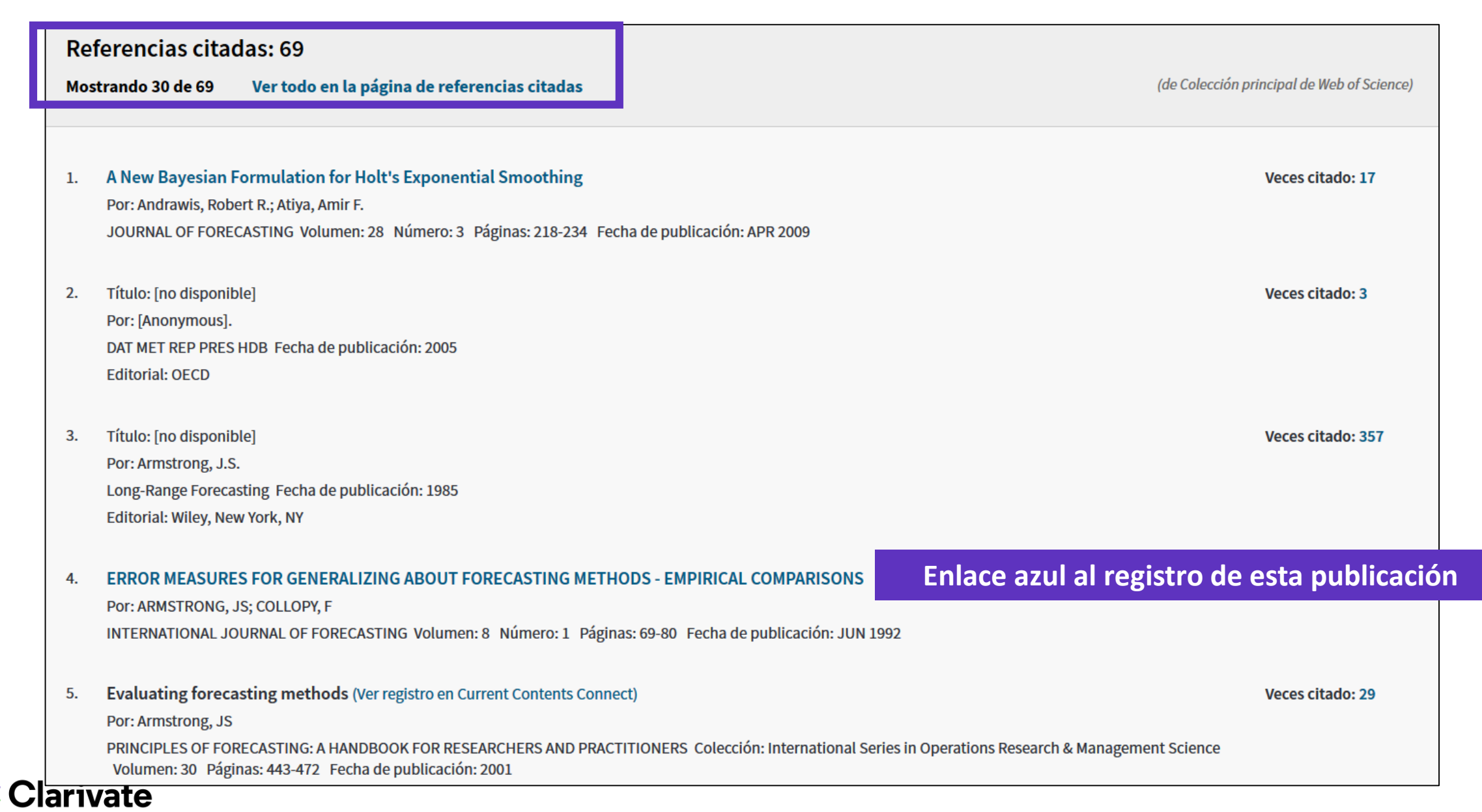

- ¿Por qué crear una cuenta personal en la Web of Science?
- Guardar mis búsquedas y crear alertas
- Guardar y exportar listas de publicaciones
- Entender los campos de indexación
- Analizar una lista de publicaciones
- Crear un informe de citas y una alerta

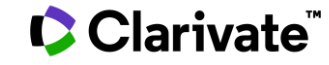

## Analizar una lista de publicaciones

| <b>Resultados: 5.027</b><br>(de Colección principal de Web of Science) | <b>Ordenar por:</b> Fecha <u>Veces citado ↓</u> Conteo de uso Relevancia Más <del>√</del>                                                                  |                                                                      |
|------------------------------------------------------------------------|----------------------------------------------------------------------------------------------------|----------------------------------------------------------------------|
| Buscó: TEMA: ("artificial intelligenc<br>e")Más                        | Seleccionar página Exportar Agregar a la lista de registros marcados                                                                                       | Analizar resultados                                                  |
| 🛕 Crear alerta                                                         |                                                                                                    | 💷 Crear Informe de citas                                             |
|                                                                        | 1. High-performance medicine: the convergence of human and artificial intelligence                                                                         | Veces citado: 89<br>(en la Colección principal                       |
| Refinar resultados                                                     | Por: Topol, Eric J.<br>NATURE MEDICINE Volumen: 25 Número: 1 Páginas: 44-56 Fecha de publicación: JAN 2019                                                 | de Web of Science)                                                   |
|                                                                        | Ver abstract <b>v</b>                                                                                                    | Conteo de uso 🗸                                                      |
| Buscar en resultados de Q                                              | 2. A survey of parameter reduction of soft sets and corresponding algorithms                                                                               | Veces citado: 40<br>(en la Colección principal                       |
|                                                                        | ARTIFICIAL INTELLIGENCE REVIEW Volumen: 52 Número: 3 Páginas: 1839-1872 Fecha de publicación: OCT 2019                                                     | de Web of Science)                                                   |
| Filtrar resultados por:                                                | Texto completo de la editorial Ver abstract 💌                                                                                                    | Conteo de uso 🗸                                                      |
| □ 3 Acceso Abierto (1,595)                                             | 3. Real-time differentiation of adenomatous and hyperplastic diminutive colorectal polyps during analysis                                                  | Veces citado: 40                                                     |
| Refinar                                                                | of unaltered videos of standard colonoscopy using a deep learning model                                                                                    | de Web of Science)                                                   |
| Años de publicación 🔷                                                  | Por: Byrne, Michael F.; Chapados, Nicolas; Soudan, Florian; et ál<br>GUT Volumen: 68 Número: 1 Páginas: 94-100 Fecha de publicación: <mark>JAN 2019</mark> | Conteo de uso 🗸                                                      |
| 2020 (4)                                                               | ∂ Texto completo gratuito y de la editorial Ver abstract ▼                                                                                                 |                                                                      |
| 2019 (5,023)                                                           |                                                                                                    |                                                                      |
| más opciones / valores<br>Refinar                                      | 4. Applying population-based evolutionary algorithms and a neuro-fuzzy system for modeling landslide<br>susceptibility                                     | Veces citado: 39<br>(en la Colección principal<br>de Web of Science) |

## Analizar una lista de publicaciones

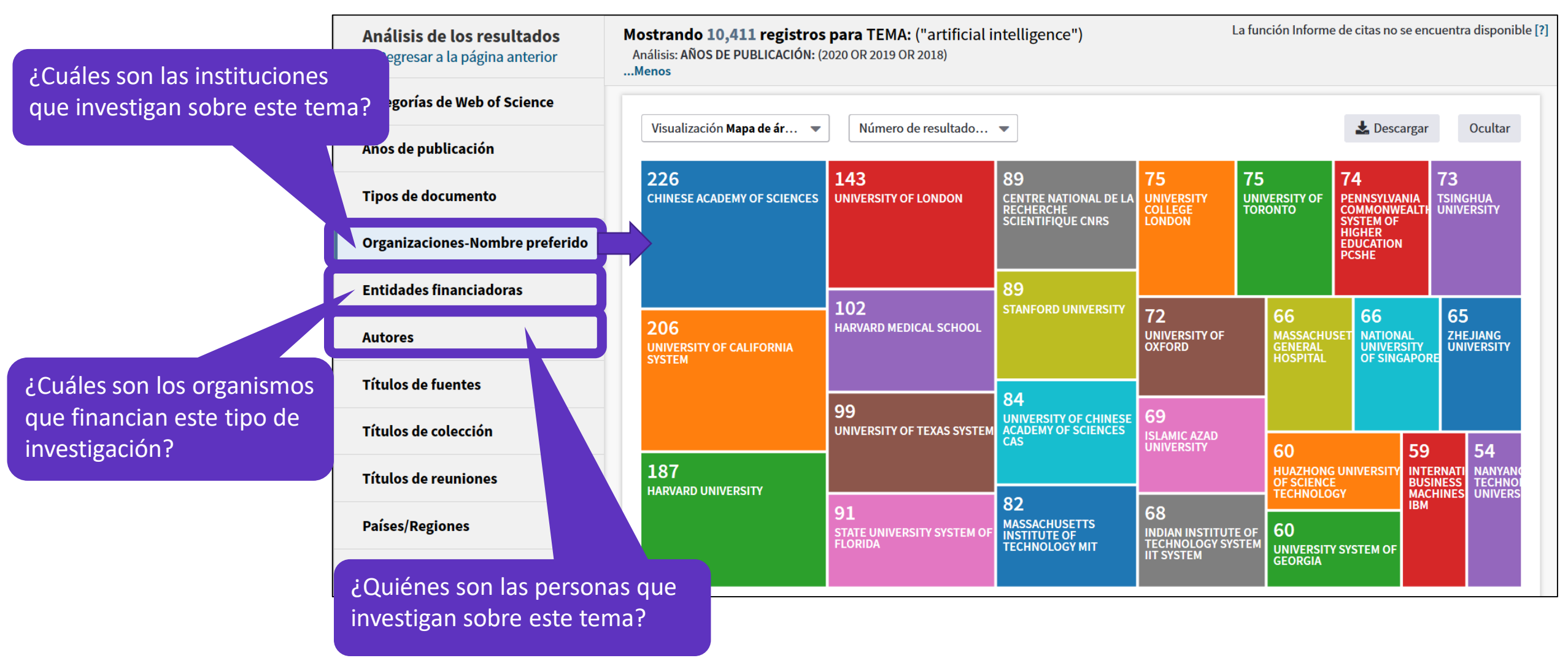

#### Clarivate<sup>®</sup>

## Analizar una lista de publicaciones

| Ordenar por N                       | úmero de r ▼ Mostrar ▼ Número de registros mínimo 1                                       | Actualizar                | 🕄 ¿Cómo        | se calculan estos totales? |
|-------------------------------------|-------------------------------------------------------------------------------------------|---------------------------|----------------|----------------------------|
| Selecciona los re<br>seleccionados. | gistros que quieras ver o excluir. Selecciona "Ver registros" para ver los registros sele | eccionados o "Excluir reg | istros" para v | ver los registros no       |
| Seleccionar                         | Campo: Entidades financiadoras                                                            | Número de registros       | % de 303       | Gráfico de barras          |
|                                     | EUROPEAN UNION EU                                                                         | 99                        | 32.673 %       |                            |
|                                     | XUNTA DE GALICIA                                                                          | 58                        | 19.142 %       | -                          |
|                                     | MINISTRY OF EDUCATION AND SCIENCE SPAIN                                                   | 49                        | 16.172 %       | -                          |
|                                     | NATIONAL NATURAL SCIENCE FOUNDATION OF CHINA                                              | 47                        | 15.512 %       | -                          |
|                                     | MINISTERIO DE ECONOMIA Y COMPETITIVIDAD OF SPAIN                                          | 23                        | 7.591 %        | •                          |
|                                     | MINISTERIO DE ECONOMIA Y COMPETITIVIDAD SPAIN                                             | 21                        | 6.931 %        | •                          |
|                                     | SPANISH MINISTRY OF ECONOMY COMPETITIVENESS                                               | 12                        | 3.960 %        | 1                          |
|                                     | XUNTA DE GALICIA AND FEDER                                                                | 12                        | 3.960 %        | 1                          |

Seleccionar una opción de descarga (archivo de texto delimitado por tabuladores)

Filas de datos mostradas en la tabla

○ Todas las filas de datos (hasta 100.000)

Descargar

Se descarga un archivo "analyze.txt"

- Abrir un hoja de calculo en blanco en Excel
- Seleccionar "Data" en el menú de arriba y "From Text/CSV" para convertir el archivo .txt en .xlsx

- ¿Por qué crear una cuenta personal en la Web of Science?
- Guardar mis búsquedas y crear alertas
- Guardar y exportar listas de publicaciones
- Entender los campos de indexación
- Analizar una lista de publicaciones
- Crear un informe de citas y una alerta

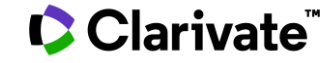

## **Crear un informe de citas**

| <b>Resultados: 2.265</b><br>(de Colección principal de Web of Science)                                                                     | <b>Ordenar por:</b> <u>Fecha ↓</u> F Veces citado Conteo de uso Relevancia Más <del>-</del>                                                                                                    | <ul> <li>▲ 1 de 227 ▶</li> </ul>                                    |                                        |
|----------------------------------------------------------------------------------------------------|----------------------------------------------------------------------------------------------------|---------------------------------------------------------------------|----------------------------------------|
| Buscó: TEMA: (artificial NEAR/5<br>intelligence)<br>Refinado por: PAÍSES/REGIONES: (<br>SPAIN)                                             | ☐ Seleccionar página                                                                                                    | Analizar resultados                                                 | ]                                      |
| Período de tiempo: Todos los<br>años. Índices: SCI-EXPANDED, SSCI,<br>A&HCI, CPCI-S, CPCI-SSH, BKCI-S,<br>BKCI-SSH, ESCI, CCP-EXPANDED, IC | Facial-expression recognition: An emergent approach to the measurement of tourist satisfaction through<br>emotions     Per: Persaria Controlog Pedriguez, M : Cormon Diag Fornandez, M : Pachece Comez, Cormon | Veces citae<br>(en la Colector rincipal<br>de Web of S              | Para un máximo de<br>10,000 resultados |
| Monos                                                                                                    | TELEMATICS AND INFORMATICS Volumen: 51 Número de artículo: 101404 Fecha de publicación: AUG 2020                                                                                                    | Conteo de uso ~                                                     |                                        |
| Lever una alerta                                                                                                    | Ver abstract 🕶                                                                                                    |                                                                     |                                        |
| Refinar resultados                                                                                                    | 2. Large-Scale decision-making: Characterization, taxonomy, challenges and future directions from an Artificial Intelligence and applications perspective                                                      | Veces citado: 0<br>(en la Colección principal<br>de Web of Science) |                                        |
|                                                                                                    | Por: Ding, Ru-Xi; Palomares, Ivan; Wang, Xueqing; et ál                                                                                                    | ,                                                                   |                                        |
|                                                                                                    | INFORMATION FUSION Volumen: 59 Páginas: 84-102 Fecha de publicación: JUL 2020                                                                                                    | Conteo de uso 🛩                                                     |                                        |
| Buscar en resultados de Q                                                                                                    | ∂ Texto completo gratuito y de la editorial Ver abstract ▼                                                                                                    |                                                                     |                                        |

#### Clarivate<sup>®</sup>

## Analizar un informe de citas

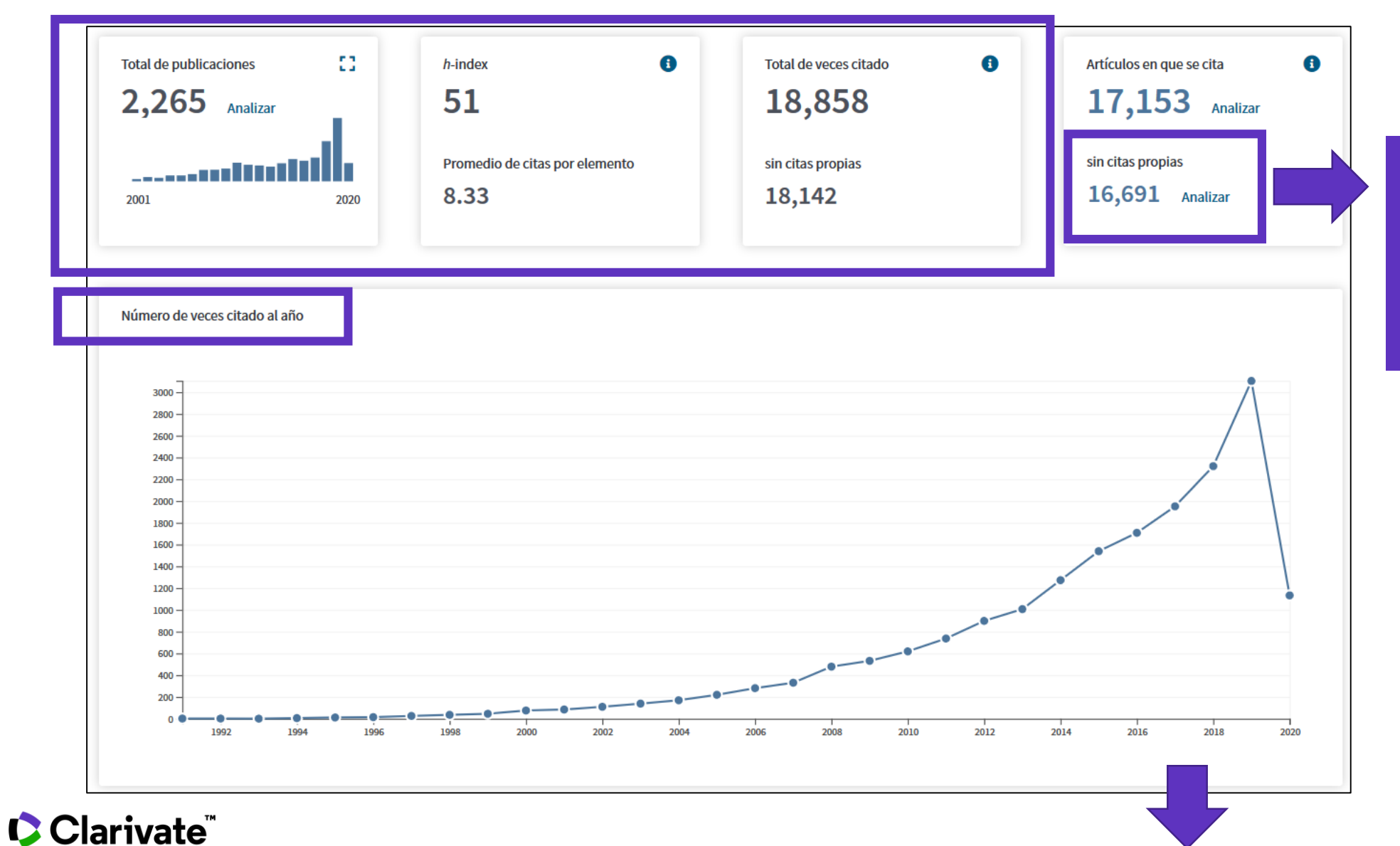

Analizar los artículos que citan a este grupo de publicaciones para ver de dónde provienen las citas (países, instituciones, revistas

31

### **Descargar un informe de citas**

| Ordenar por: <u>Veces citado ↓</u> Fecha Más <del>↓</del>                                                                                                    |            |          |      |      |      |           | • _1       | de 227 🕨                        |          |
|----------------------------------------------------------------------------------------------------|------------|----------|------|------|------|-----------|------------|---------------------------------|----------|
| Una tabla con las citas acumuladas cada añ                                                                                                    | 0          |          |      |      | 0    | ¿Cómo s   | e calcular | estos totales?                  |          |
| por cada una de las publicaciones                                                                                                    |            | 2016     | 2017 | 2018 | 2019 | 2020<br>► | Total      | Promedio<br>de citas<br>por año |          |
| Use las casillas de verificación para eliminar elementos individuales de este informe de citas<br>o restrinja la búsqueda a elementos publicados entre 1900 v y 2020 v Ir                                                                                   | -          | 1708     | 1951 | 2320 | 3103 | 1133      | 18858      | 628.60                          |          |
| 1.       Tackling real-coded genetic algorithms: Operators and tools for behavioural analysis         Por: Herrera, F; Lozano, M; Verdegay, JL         ARTIFICIAL INTELLIGENCE REVIEW Volumen: 12 Número: 4 Páginas: 265-319 Fecha de publicación: AUG 1998 |            | 43       | 39   | 40   | 44   | 9         | 703        | 30.57                           |          |
| 2.       Ant colony optimization: Introduction and recent trends         Por: Blum, Christian         PHYSICS OF LIFE REVIEWS       Volumen: 2         Número: 4       Páginas: 353-373         Fecha de publicación: DEC 2005                              |            | 42       | 52   | 45   | 41   | 14        | 478        | 29.88                           |          |
| 3.       Review on computational trust and reputation models         Por: Sabater, J; Sierra, C         ARTIFICIAL INTELLIGENCE REVIEW Volumen: 24 Número: 1 Páginas: 33-60 Fecha de publicación: SEP 2005                                                  |            | 1        |      |      |      |           | Gua<br>Gua | rdar en arch<br>rdar en arch    | ivo de E |
|                                                                                                    | Selecciona | ar págin | а    | ß    |      |           | Gua        | rdar en arch                    | iv 🔺     |

#### Clarivate<sup>®</sup>

#### Crear una alerta de cita

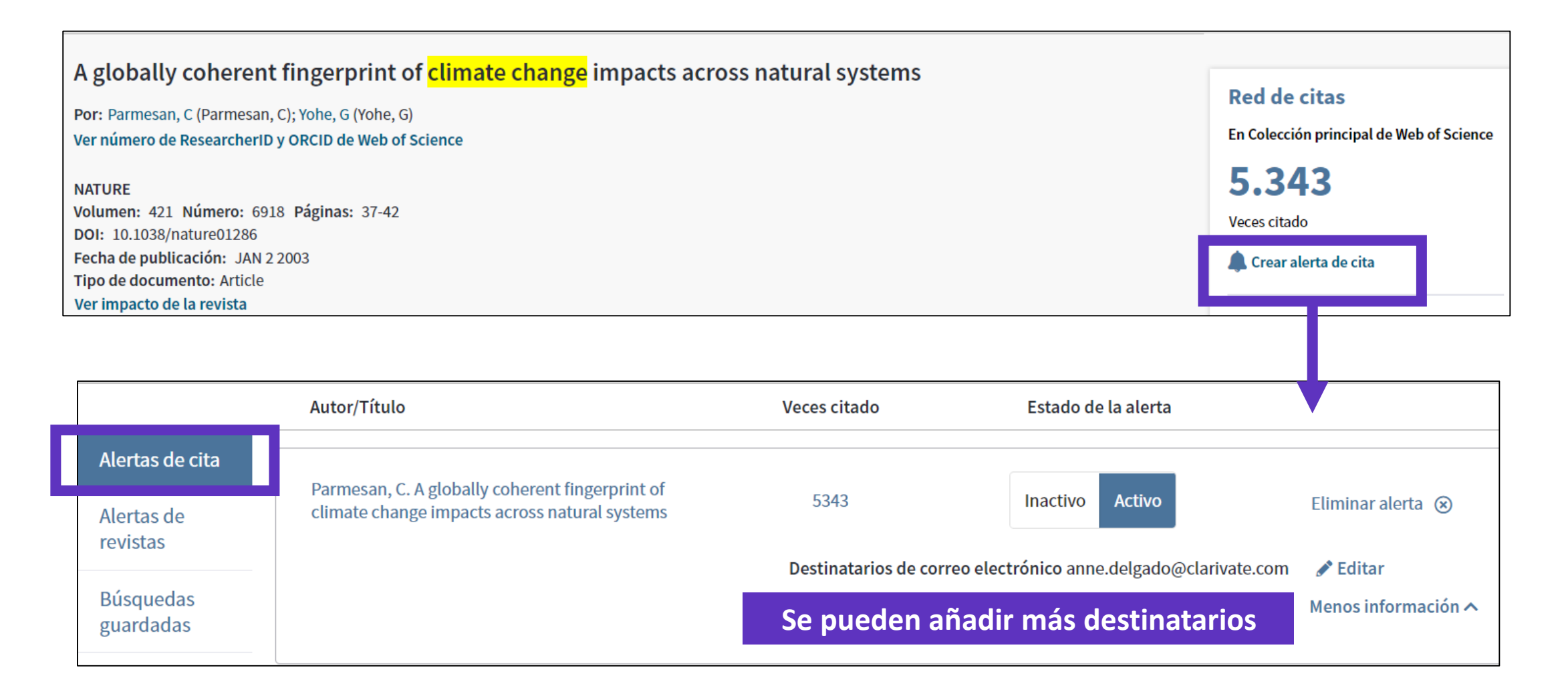

## Ejemplo de una alerta de cita recibida por email

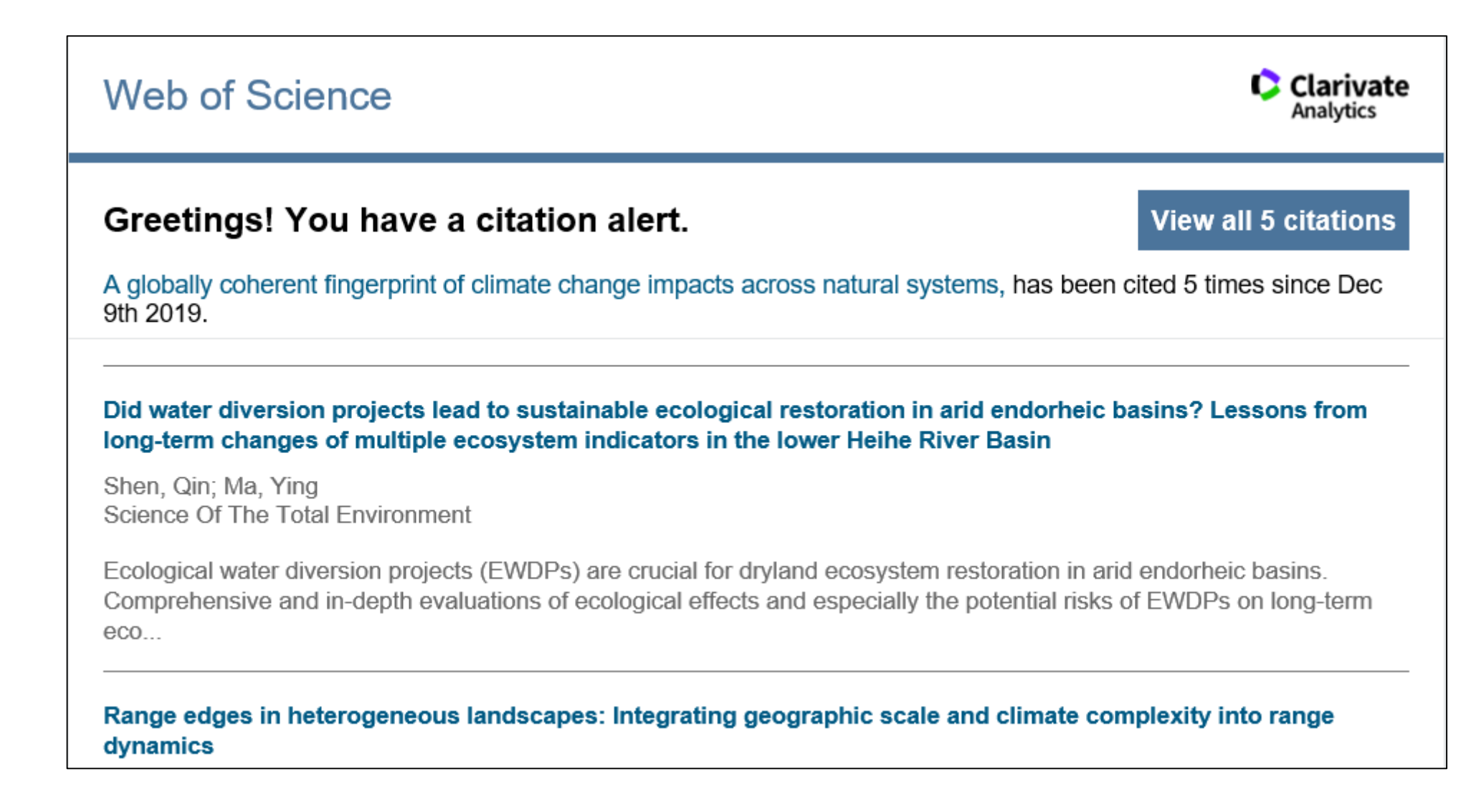

#### 🗘 Clarivate

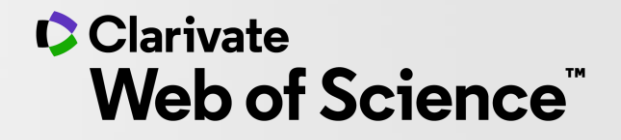

# Gracias

Soporte al usuario: <u>WoSG.support@clarivate.com</u>

© 2020 Clarivate. All rights reserved. Republication or redistribution of Clarivate content, including by framing or similar means, is prohibited without the prior written consent of Clarivate. Clarivate and its logo, as well as all other trademarks used herein are trademarks of their respective owners and used under license.

-